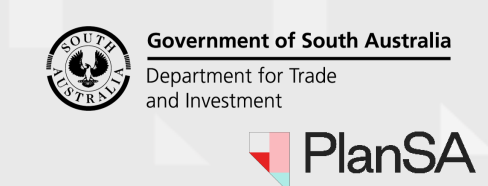

## Version 1.1

#### Submit request to cancel development authorisation 1. Login to your online account through the PlanSA site or from the PlanSA Development Application saved in your browser favourites. PlanSA Online Payments Register 🖓 Login Options ightarrowFind something Q Development applications State snapshot -About us 🔻 Resources -Find a document News Have your say -

2. Search for the application. From the results returned, click on the **ID** number to open the application.

| Your applications                    |     |           |                       |              |                                        |                                       | 2          | 22000406                  |                     |
|--------------------------------------|-----|-----------|-----------------------|--------------|----------------------------------------|---------------------------------------|------------|---------------------------|---------------------|
|                                      |     | Start a r | new application       | Acces        | ss an application sui<br>else          | bmitted by some                       | one        | Submit m                  | handatory l         |
| FOR YOUR ACTION (923) UNDER ASSESSME |     |           | UNDER ASSESSMENT (400 | ) DRAFT (19) | LAND DIVISION CERTIFICATES (17) CERTIF |                                       | CERTIFICA  | FICATE OF OCCUPANCY (791) |                     |
| ID                                   | •   | Owner     | Locati                | on           |                                        | Nature of D                           | evelopmer  | it                        |                     |
| 22000                                | 406 | J Public  | THE P                 | ARADE NORWO  | DOD SA 5067                            | Ad <mark>d</mark> a new v<br>dwelling | erandah ar | id reception ai           | rea to the existing |

3. Click on **Related Actions** tab to view and initiate the **Cancel Application** action.

| Development application - 22000406: The Parade Norwood SA 5067 |                                                                                                    |  |  |  |  |  |  |  |
|----------------------------------------------------------------|----------------------------------------------------------------------------------------------------|--|--|--|--|--|--|--|
| Summar                                                         | ry Documents Sharing access Variation Requests Notifications & Inspections Certificate of Occupancy Operative Dates Related Actions |  |  |  |  |  |  |  |
| ₽                                                              | Apply for Variation                                                                                                    |  |  |  |  |  |  |  |
| •                                                              | Cancel Application                                                                                                    |  |  |  |  |  |  |  |
| 5                                                              | Apply for Certificate of Occupancy Apply for Certificate of Occupancy                                                               |  |  |  |  |  |  |  |
| 5                                                              | Statement Of Compliance Form                                                                                                    |  |  |  |  |  |  |  |
| 7                                                              | Request Extension of Time<br>Apply to extend the operative period of a consent or approval                                          |  |  |  |  |  |  |  |

# How to... Request cancellation of a development authorisation

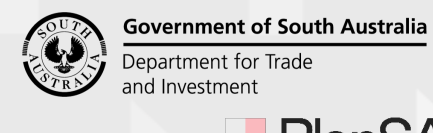

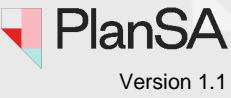

2

| 4. Pr<br>sh                                      | ovide a <b>reason</b> for the development authorisation cancellation. The reason is ared with the relevant authority.                                                                                                    |
|--------------------------------------------------|----------------------------------------------------------------------------------------------------|
| lequ                                             | est Development Authorisation Cancellation                                                                                                    |
| Canco                                            | el a development authorisation                                                                                                    |
| Cancellin<br>consents                            | g a development authorisation means there is no intention to proceed with the development. All previously granted<br>and approvals are to be cancelled.                                                                                             |
| Before p                                         | roceeding with the request                                                                                                    |
| <ul><li>Requ</li><li>Only</li><li>Onco</li></ul> | uest to cancel a development authorisation can only be made if the application has been granted development approval.<br>v applicants are permitted to request the cancellation.<br>e cancelled the development authorisation cannot be reinstated. |
| ancel                                            | lation request details                                                                                                    |
| ovide a                                          | reason for cancelling the development authorisation *                                                                                                    |
| The reaso                                        | n provided is shared with all relevant parties, includes relevant authorities, applicant(s) and the primary contact.<br>0/1000<br>// 000                                                                                                    |
|                                                  |                                                                                                    |

#### Upload the applicant's request

If the relevant authority is submitting the request on your on-behalf (the applicant) they are required to upload your written/email request to proceed.

| Upload applicant's cancellation request *                         |                   |               |  |  |  |  |  |
|-------------------------------------------------------------------|-------------------|---------------|--|--|--|--|--|
| Document                                                          | Document Category | Document Type |  |  |  |  |  |
| UPLOAD Drop files here                                            | Select One 🔻      | Select One    |  |  |  |  |  |
| Note: You may select multiple documents to upload simultaneously. |                   |               |  |  |  |  |  |

6

- 5. Click SEND REQUEST.
- 6. Click **OK**, **CONTINUE** to confirm the cancellation.

| Are you sure<br>developmer                 | e you want to cancel this<br>at authorisation?                                        |  |
|--------------------------------------------|---------------------------------------------------------------------------------------|--|
| Cancellation of this<br>previously granted | development authorisation, will also cancel all<br>consents and cannot be reinstated. |  |
|                                            |                                                                                       |  |
| CANCEL                                     | OK, CONTINUE                                                                          |  |

# How to... Request cancellation of a development authorisation

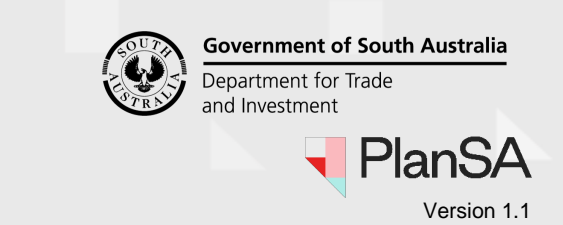

ок

3

7. Confirmation of the submission shows. Click OK to close the message.
Development application - 22000406: The Parade Norwood SA 5067
Summary Documents Sharing access Variation Requests Notifications & Inspections Certificate of Occupancy Operative Dates Related Actions
Your Cancellation request for application #22000406 has been submitted

7

The Relevant Actions page shows and then sign-out, as required.

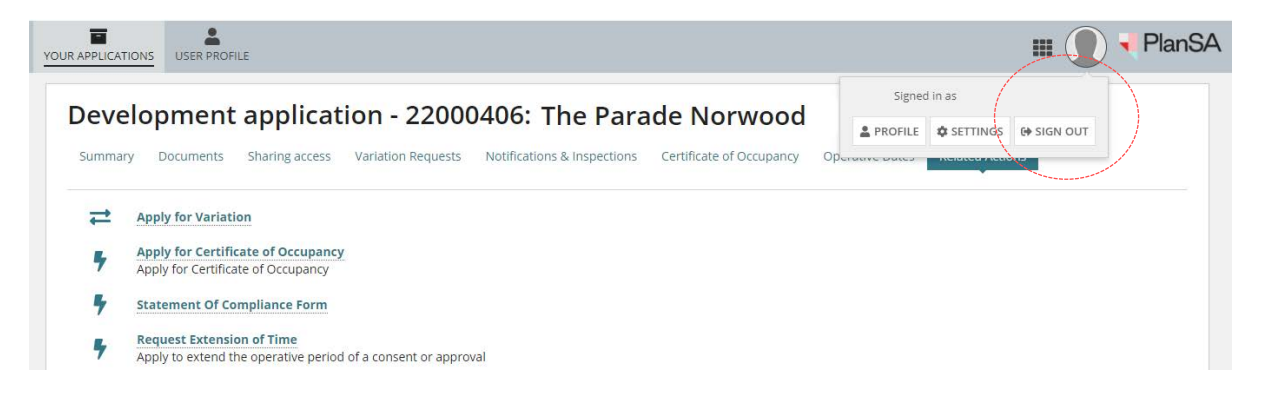

# What happens next?

### Cancellation request submission confirmed

An email confirming the submission of the development authorisation cancellation request is sent to the applicant, primary contact and the relevant authority that issued the application development approval.

### Request to cancel development authorisation is declined

If the relevant authority has determined the request is not to be actioned a 'Cancellation request declined' email is sent to the applicant and primary contact and the application's development approval remains in place.

### Request accepted and the development authorisation cancelled

When the relevant authority has accepted the cancellation request a 'Notice of Cancellation' email is sent to the applicant and primary contact.